# Chercher dans les revues :

# La collection imprimée et les bases de données numériques

Les **revues**, souvent appelées des périodiques (ouvrages publiés périodiquement) se distinguent des livres ou monographies (publiés une seule fois).

Nous avons une collection de revues **imprimées (en format papier)** dans chaque bibliothèque de campus du cégep. La liste des titres et des numéros disponibles sont dans le <u>catalogue Koha</u>.

En plus de notre collection imprimée, nous sommes abonnés à trois bases de données :

Repère : revues francophones, publication des associations professionnelles

érudit Érudit : revues savantes, thèses, rapports de recherche, actes de colloques de professionnels

Eureka.cc : revues culturelles, mais surtout des journaux (dossiers de presse)

Quand on accède à la **page web des bibliothèques**, nous les trouvons dans le guide des ressources numériques et/ou le tableau synthèse : <u>http://www.cegepgim.ca/biblio/gaspe/guides</u>

## Guide des ressources électroniques

La bibliothèque offre aux étudiants, professeurs et employés du Cégep une gamme de ressources électroniques. Pour en savoir plus, consultez le Guide des ressources électroniques. Vous trouverez également ici un tableau récapitulatif.

Chaque base de données de revues détient un **index** qui détaille la **liste des revues** ainsi que les **numéros répertoriés**, donc qu'il nous est possible de chercher dans leur base de données pour trouver : un **titre**, un.e **auteur.rice**, un **sujet de recherche**, etc. Certaines bases de données nous permettent même de lire le texte de l'article à l'écran, ce que nous appelons le **texte intégral**. Il faut savoir vérifier, car cela n'est pas toujours possible.

Étape 1 : vérifier si la revue qui nous intéresse fait partie des revues disponibles dans au moins une de nos trois bases de données de revues. Sinon, découvrir d'autres titres de revues dans le domaine de spécialisation qui nous intéresse, par exemple, en psychologie, cherchons la *Revue québécoise de psychologie*.

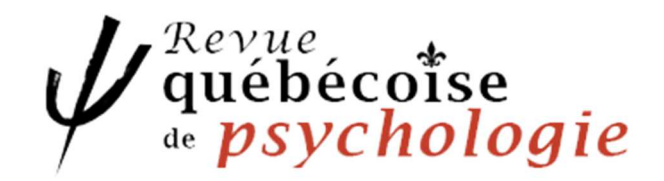

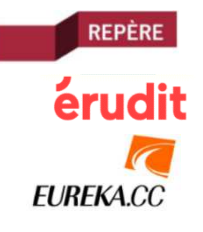

**Repère :** quand nous accédons à l'index, nous pouvons chercher alphabétiquement, ou bien en appliquant un filtre par domaines/disciplines : **Psychologie et intervention psychosociale** 

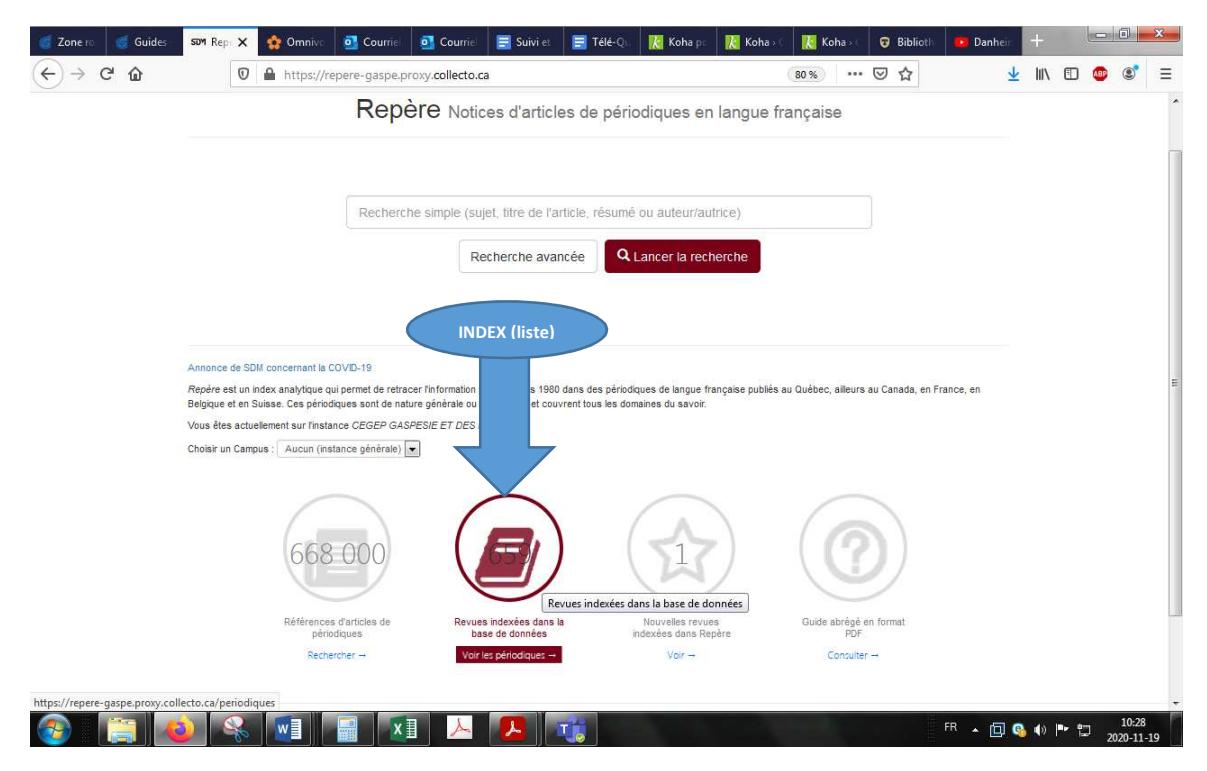

Sur les **659 revues** disponibles dans **Repère**, il y a **44 revues** spécialisées dans la discipline de la *psychologie et de l'intervention psycho-sociale* (si nous appliquons le filtre ci-dessous) :

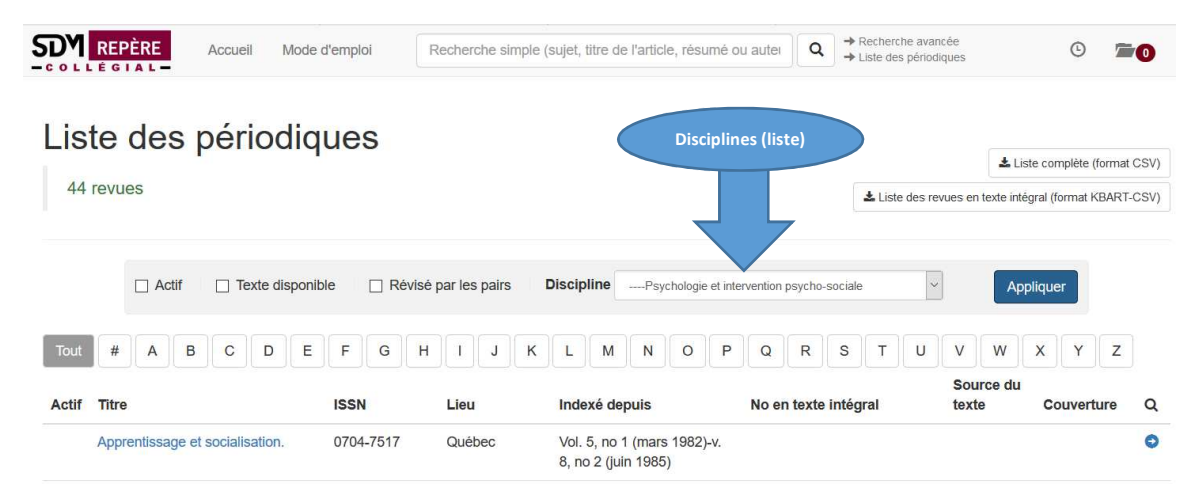

Ainsi, nous trouvons dans la liste, la revue que nous cherchons. Il est indiqué que nous avons accès aux articles en texte intégral des articles à partir de 1983 grâce à la passerelle avec Érudit.

| Actif | Titre                            | ISSN                                                | Lieu   | Indexé depuis              | No en texte intégral       | Source du<br>texte | Couverture | Q |
|-------|----------------------------------|-----------------------------------------------------|--------|----------------------------|----------------------------|--------------------|------------|---|
| *     | Revue québécoise de psychologie. | 0225-9885<br>(imprimė)<br>2560-6530<br>(numė́rique) | Québec | Vol. 4, no 1 (févr. 1983)- | Vol. 4, no 1 (févr. 1983)- | Web\$<br>Erudit    | Complète   | 0 |

| essous         | s pour obtenir les :      | 11 revues                                          | s qui le so      | nt, dont celle qui                   | nous in            | teresse:                                                         | Que sont les articles évalués par des pairs?                                                                                                    |
|----------------|---------------------------|----------------------------------------------------|------------------|--------------------------------------|--------------------|------------------------------------------------------------------|----------------------------------------------------------------------------------------------------|
|                | CEPÈRE Accueil Mode (     | d'emploi                                           | Recherche simple | (sujet, titre de l'article, résumé o | u auter Q          | <ul> <li>→ Recherche avan</li> <li>→ Liste des périod</li> </ul> | Les articles scientifiques trouvés dans des revues                                                                                                    |
| Liste<br>11 re | e des périodiq<br>vues    | ues                                                | par les pairs    | DisciplinePsychologie et inte        | rvention psycho-sc | Liste des re                                                     | savantes sont la plupart du temps <b>révisés par des pair</b><br>c'est-à-dire un comité éditorial qui évalue et valide la<br>recherche. Ces articles sont habituellement plutôt long<br>comportent des listes de références, et font état de<br>découvertes ou de résultats de recherche.<br>Plusieurs bases de données offrent une limite aux<br>articles révisés par les pairs (souvent sous "type de<br>publication") - en anglais <b>Deer reviewed</b> ou <b>Pefered</b> |
| Tout           | # A B C D E               | FGH                                                | ]] Ј К           | LMNOP                                | QR                 | STU                                                              | Les journaux ou les magazines populaires ne contienn<br>pas d'articles révisés par les pairs. Si votre sujet est tré<br>actuel, utilisez ce guide pour évaluer les références                                                                                                    |
| Actif T        | itre                      | ISSN                                               | Lieu             | Indexè depuis                        | No en texte i      | ntégral                                                          | Source Libguide uOttawa                                                                                                    |
| ✓ D            | rogues, santé et société. | 1703-8839<br>(imprimė)<br>1703-8847<br>(numérique) | Québec           | Vol. 6, no 2 (déc. 2007)-            | Vol. 6, no 2 (d    | éc. 2007)-                                                       | Erudit Con                                                                                                    |

Ensuite, si nous voulons limiter aux revues « révisées par les pairs », il suffit de cocher la case cidessous pour obtenir les 11 revues qui le sont, dont celle qui nous intéresse: Oue sont les articles éval

... Voir cette revue parmi cette liste renforce encore plus le fait qu'il s'agit d'une source fiable.

| * | Revue québécoise de psychologie. | 0225-9885<br>(imprimė)<br>2560-6530<br>(numérique) | Québec | Vol. 4, no 1 (févr. 1983)- | Vol. 4, no 1 (févr. 1983)- | Web\$<br>Erudit | Complète | • |
|---|----------------------------------|----------------------------------------------------|--------|----------------------------|----------------------------|-----------------|----------|---|
|---|----------------------------------|----------------------------------------------------|--------|----------------------------|----------------------------|-----------------|----------|---|

Nous pouvons donc chercher un **titre** d'article ou un.e **auteur.rice** expert.e connu directement dans la barre de **recherche simple** :

| <b>Repère</b> Notices d'articles de périodiques en langue française |  |  |  |  |  |  |  |
|---------------------------------------------------------------------|--|--|--|--|--|--|--|
|                                                                     |  |  |  |  |  |  |  |
| Guy Sabourin                                                        |  |  |  |  |  |  |  |
| Recherche avancée                                                   |  |  |  |  |  |  |  |

Ou bien, si nous ne connaissons pas le titre de l'article qui nous intéresse, nous pouvons alors chercher par **sujet** de recherche dans la **recherche avancée** :

## Recherche avancée

|           |                                                                                                    |                           |                                                                                                    |                                                           | 0 |  |  |  |  |  |
|-----------|----------------------------------------------------------------------------------------------------|---------------------------|----------------------------------------------------------------------------------------------------|-----------------------------------------------------------|---|--|--|--|--|--|
|           | TITRE/VOLUME/ANNÉE du périodiq ~                                                                                                 | N'importe quel ord        | Ire ~                                                                                                    |                                                           |   |  |  |  |  |  |
| ET ~      | SUJET + TITRE + RÉSUMÉ                                                                                                    | asperger                  | N'importe quel ordre ~                                                                                                    |                                                           |   |  |  |  |  |  |
| OU 🗸      | SUJET + TITRE + RÉSUMÉ                                                                                                    | autis*                    | N'importe quel ordre ~                                                                                                    |                                                           |   |  |  |  |  |  |
| Sélectior | C Réinitialiser la recherche       Lancer la recherche         Sélectionner les limitations au besoin :       Autres limitations |                           |                                                                                                    |                                                           |   |  |  |  |  |  |
| Texte int | égral, Révisés par les pa                                                                                                    | irs, dates de publication | <ul> <li>Articles disponibles en texte in</li> <li>Articles révisés par les pairs s</li> <li>Exclure les comptes rendus d</li> </ul> | <b>tégral</b> seulement<br>seulement <b>?</b><br>le livre |   |  |  |  |  |  |
|           |                                                                                                    |                           | Limitation par date de publ                                                                                                    | ication                                                   |   |  |  |  |  |  |
|           |                                                                                                    |                           | ~                                                                                                    | -                                                         | ÷ |  |  |  |  |  |

| Actif | Titre             | ISSN      | Lieu   | Indexé depuis           | No en texte intégral | Source du texte | Couverture | Q |
|-------|-------------------|-----------|--------|-------------------------|----------------------|-----------------|------------|---|
| ~     | Cerveau & psycho. | 1639-6936 | France | No 43 (janvfévr. 2011)- |                      |                 |            | 0 |

Nous découvrons également dans la liste la revue *Cerveau & Psycho*, mais comme elle n'est pas listée dans la colonne *No en texte intégral*, cela signifie que nous ne pouvons pas lire les articles à partir de la base de données Repère.

Dans ce cas-ci, nous pouvons **uniquement chercher un article** de cette revue (par titre, par auteur.rice ou bien, par sujet) donc, nous ne pouvons pas le lire à l'écran directement dans la base de données.

Selon le tableau ci-dessous, nous pouvons chercher un article à partir du numéro 43 (janvier février 2011) jusqu'à aujourd'hui. Si nous voulions chercher dans le numéro 42, alors il faudra chercher manuellement dans la version imprimée pour consulter sa table des matières. C'est pourquoi les revues qui sont indexées nous sauvent un temps précieux!

Pour lire l'article qui nous intéresse, il faut alors vérifier si nous en avons un exemplaire dans notre **collection imprimée** en cherchant ce titre dans notre **catalogue de bibliothèque Koha**.

#### 33. Cerveau & psycho Éditeur(s) : Paris : Pour la science, 2003-Site Web Détails

Disponibilité: Exemplaire(s) disponible(s) pour le prêt: Campus de Carleton-sur-Mer (53), Campus de Gaspé [Cote: 150] (65). Exemplaire(s) disponible(s) sur place: Campus de Gaspé [Cote: 150] (3). Exemplaire(s) non disponible(s) : Campus de Gaspé : En prêt (8).

| Akoha 🕞 Panier                                 | 🔳 Listes 👻                                    | Fascicule n° 🖕 | Date de publication | Date de réception 🝦       | Statut 🝦  | Note 🔶                        |
|------------------------------------------------|-----------------------------------------------|----------------|---------------------|---------------------------|-----------|-------------------------------|
|                                                |                                               | No. 125        | 2020-10-01          | 2020-10-01                | En retard | Automatiquement mis en retard |
| Cégep de la Gaspésie<br>et des Îles            | Chercher Tous les mots                        | No. 124        | 2020-09-01          | 2020-09-01                | Arrivé    | Septembre 2020                |
|                                                | Recherche avancée   Rés                       | No. 123        | 2020-07-01          | 2020-07-01                | Arrivé    | Juillet-Août 2020             |
| Accueil > Détails pour: Cerveau                | & psycho                                      | No. 122        | 2020-06-01          | 2020-06-01                | En retard | Automatiquement mis en retard |
| Uue normale                                    | C Due ISBD                                    | No. 121        | 2020-05-01          | 2020-05-01                | En retard | Automatiquement mis en retard |
| Cerveau & psycho                               |                                               | No. 120        | 2020-04-01          | 2020-04-01                | En retard | Automatiquement mis en retard |
| Éditeur(s) : Paris : Pour la science, 20       | 003-                                          | No. 119        | 2020-03-01          | 2020-03-01                | Arrivé    | Mars 2020                     |
| ISSN(s): 1639-6936                             | 8 psycho                                      | No. 118        | 2020-02-01          | 2020-02-01                | Arrivé    | Février 2020                  |
| Périodicité courante : Bimestriel.             | a psycho                                      | No. 117        | 2020-01-01          | 2020-01-21                | Arrivé    | Janvier 2020                  |
| Périodicité antérieure : Trimestriel           | (                                             | No. 116        | 2019-12-01          | 2020-01-21                | Arrivé    | Décembre 2019                 |
| Ressource(s) en ligne : Site Web               | Juni 2003)-                                   | No. 115        | 2019-11-01          | 2019-10-31                | Arrivé    | Novembre 2019                 |
| Note(s) de citation ou de référence : Ind      | dexé dans Repère depuis 2011<br>e psychologie | No. 114        | 2019-10-01          | 2019-10-09                | Arrivé    | Octobre 2019                  |
| Sujet(s) :                                     | e psychologie.                                | No. 113        | 2019-09-01          | 20 <mark>19-09-</mark> 01 | Arrivé    | Septembre 2019                |
| Psychologie Périodiques<br>Cerveau Périodiques |                                               | No. 112        | 2019-07-01          | 2019-07-01                | Arrivé    | Juillet-Août 2019             |
| Neurosciences Périodiques                      | =>                                            | No. 111        | 2019-06-01          | 2019-06-01                | Arrivé    | Juin 2019                     |
|                                                |                                               | No. 110        | 2019-05-01          | 2019-05-01                | Arrivé    | Mai 2019                      |
|                                                |                                               | No. 109        | 2019-04-01          | 2019-04-01                | Arrivé    | Avril 2019                    |

Comme vous le voyez, les titres des articles ainsi que les auteurs et les sujets de recherche ne peuvent pas être cherchés directement dans le catalogue de bibliothèque.

Nous pouvons également nous référer aux archives qui ont disponibles sur le site de l'éditeur : <u>https://www.cerveauetpsycho.fr/archives</u>

Il est toujours une bonne méthode de « faire le tour du jardin » en vérifiant si nous pouvons trouver de la documentation ou de l'information sur notre sujet de recherche dans toutes les bases de données qui sont à notre disposition.

Eureka.cc : pour les articles de journaux, mais également des revues culturelles. Choisir Recherche avancée :

| 🥑 Zone ro 🛛 👹 | Guides                                                              | E Eure | ×    | 🏫 Omni | να 🧕 Οοι | nriel | ol Courrie | 📑 Suivi et  | 📃 Télé-Q      | 🔣 🔣 Koha p  | 🚶 Koha 🛛     | 🔣 🚺 Koh | iao ( | 😨 Biblioth | 🔁 Dar           | heir     |      |        |     |   | × |
|---------------|---------------------------------------------------------------------|--------|------|--------|----------|-------|------------|-------------|---------------|-------------|--------------|---------|-------|------------|-----------------|----------|------|--------|-----|---|---|
| (←) → C ·     | ← → C ♠ 🛛 🖉 A https://eureka-gaspe.proxy.collecto.ca/Search/Reading |        |      |        |          |       |            |             |               |             | 110 %        | (       | פ פ   |            | $\mathbf{\Psi}$ | 111      |      | ABP    | ۲   | ≡ |   |
|               | Bienvenue sur Eureka                                                |        |      |        |          |       |            |             |               |             |              |         |       |            |                 |          |      |        |     |   |   |
|               | KA<br>e cision                                                      | REC    | HERC | HER    | DOSSIERS | P     | UBLICATI   | ONS PDF     |               |             |              |         |       |            |                 | <b>-</b> | D) I | Englis | h ? | € |   |
|               |                                                                     |        |      |        |          |       |            |             |               |             |              |         |       |            |                 |          |      |        |     |   |   |
|               |                                                                     |        |      |        |          |       |            |             |               |             |              |         |       |            |                 |          |      |        |     |   |   |
|               |                                                                     |        |      |        |          |       |            |             |               | 0           |              |         |       |            |                 |          |      |        |     |   |   |
|               |                                                                     |        |      |        |          |       |            | 3           | 6             | ) -         |              |         |       |            |                 |          |      |        |     |   |   |
|               |                                                                     |        |      |        |          |       |            |             |               |             |              |         |       |            |                 |          |      |        |     |   |   |
|               |                                                                     |        |      |        |          |       |            |             |               |             |              |         |       | Q          |                 |          |      |        |     |   | E |
|               |                                                                     |        |      |        |          |       | Depuis 30  | Djours 👻 To | out le conten | u • Recherc | ne avancée Θ |         |       |            |                 |          |      |        |     |   |   |
|               |                                                                     |        |      |        |          |       |            |             |               |             |              |         |       |            |                 |          |      |        |     |   |   |

Puis, sélectionner Nom de source et commencer à taper « psychologie » ou le début du mot :

| So | urces disponibles (0)                                                                            | Sources sélection     | nnées (0)                        |                                                              |                                      |
|----|--------------------------------------------------------------------------------------------------|-----------------------|----------------------------------|--------------------------------------------------------------|--------------------------------------|
| Q  | , psychologie                                                                                    | La recherche ser      | ra lancée dans                   | Le <b>texte intégral</b> es<br>dans les archives en <b>l</b> | st disponible<br>P <b>DF</b> seuleme |
|    | C                                                                                                |                       | -                                | Début des archives :                                         | 2011-08-17                           |
|    | Sélectionnez vos sources par : O groupe de sources (                                             | ) ci                  |                                  | Fin des archives :                                           | 2012-06-01                           |
|    | Sources disponibles (19)                                                                         |                       |                                  | Début des archives PDF :                                     | 2011-08-17                           |
|    | Q psycholog                                                                                      | 2                     |                                  | Fermer¥                                                      |                                      |
|    | Behavioral Psychology/Psicologia Conductual<br>Indian Journal of Community Psychology            | Nom de la source :    | Journal of Soci<br>Sciences      | al and Psychological                                         |                                      |
|    | Journal of Psychology and Christianity ()                                                        | ISSN :                | 1756-7483                        | Début des archives :                                         | 2013-01-                             |
|    | Journal of Social and Psychological Sciences ()                                                  | Disponible en PDF :   | Non                              |                                                              |                                      |
|    | Law and Psychology Review 🚯                                                                      | Langue :              | Anglais                          | Code de source :                                             | GJAGS                                |
|    | New Zealand Journal of Psychology ()                                                             | Couverture géographic | que : Nationale                  |                                                              |                                      |
|    | North American Journal of Psychology                                                             | Domaine :             | Sciences humain                  | es et sociales                                               |                                      |
|    | Pakistan Journal of Clinical Psychology      Pakistan Journal of Psychological Research      Ogy | Provenance :          | Oxford, Angle<br>Royaume-Uni, Eu | terre du Sud-Est,<br>Irope                                   |                                      |
|    | inolo,<br>tholo                                                                                  |                       | Covers the hu                    | manities and social                                          |                                      |

Enfin, il est possible de feuilleter le numéro au complet de la revue dans la section PDF d'Eureka

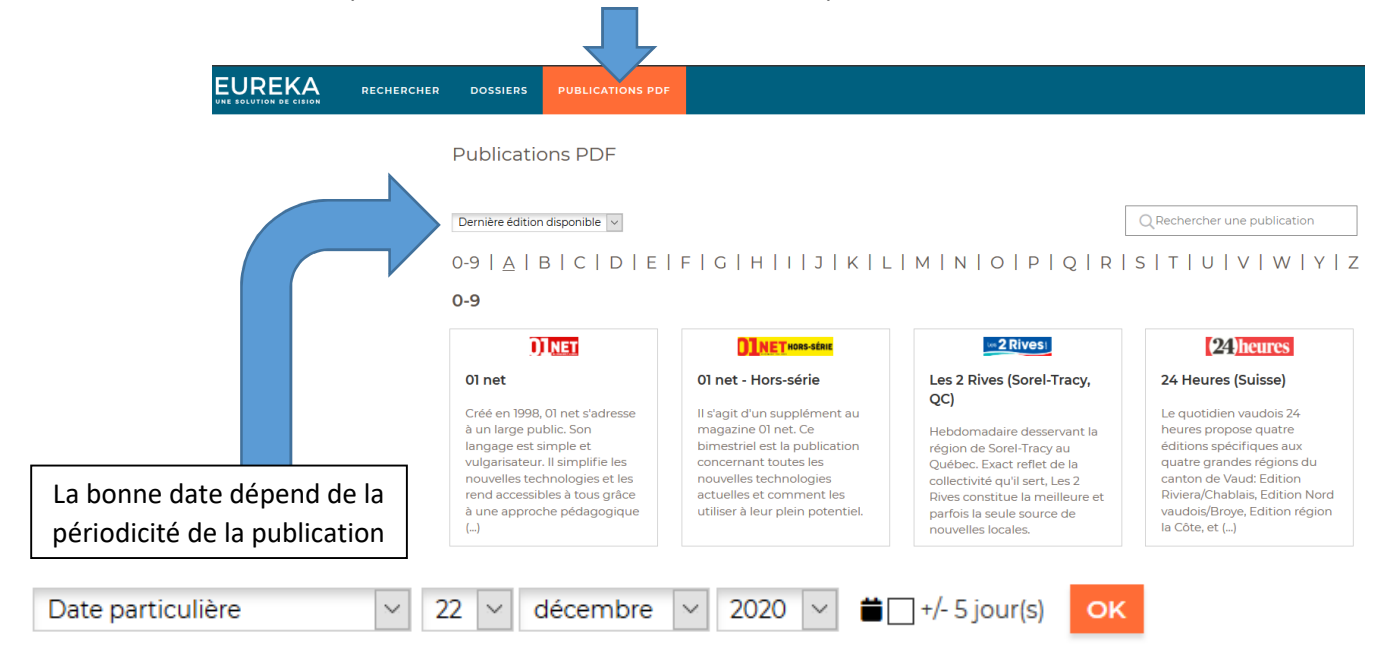

Il suffit de chercher le titre dans la liste alphabétique et par défaut, c'est la dernière édition

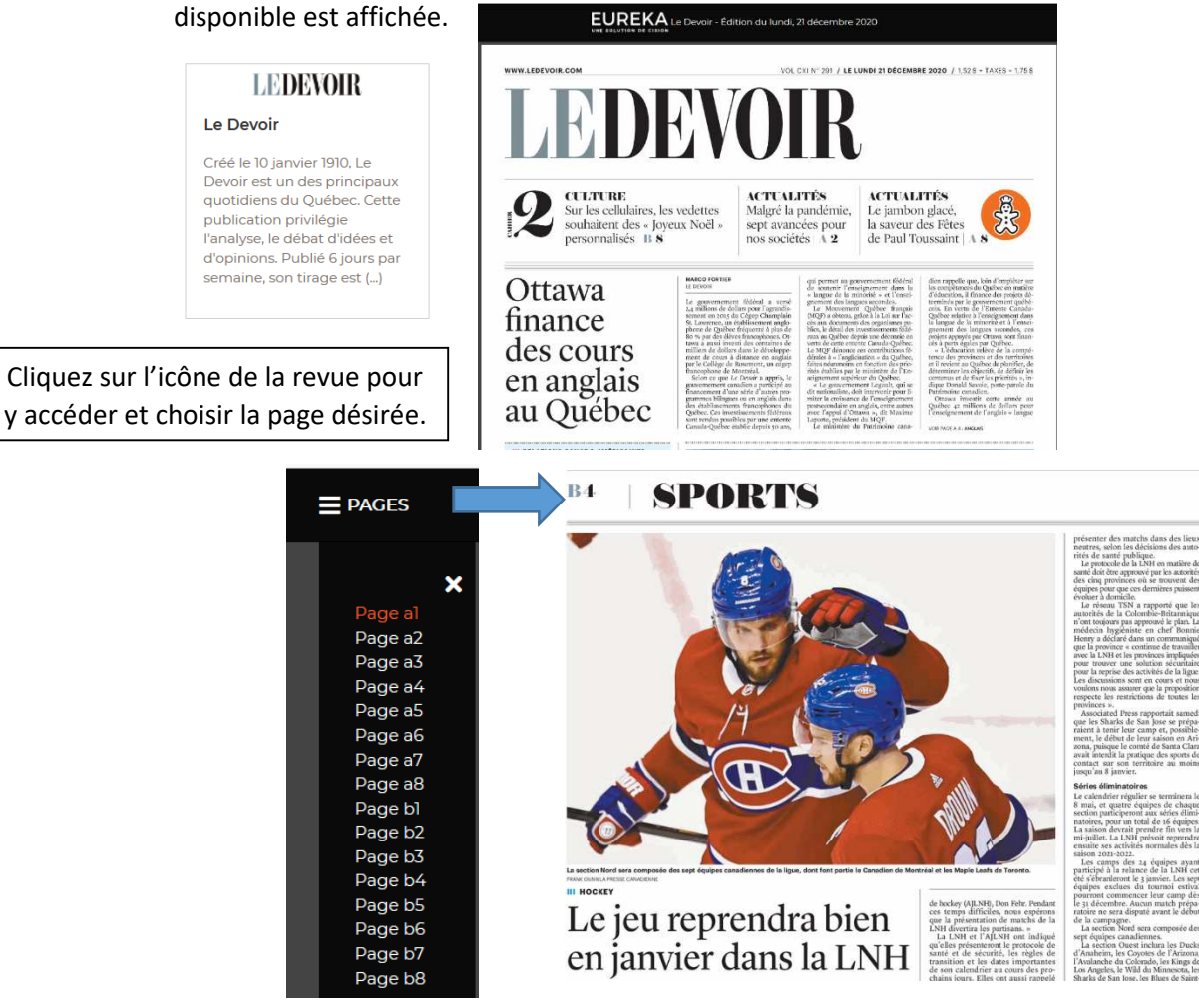

Érudit (revues, livres académiques, thèses, rapports de recherche et actes de congrès ou de colloques) : choisir dans le menu en haut à droit le **type de publication : Revues** pour accéder à la liste alphabétique, ou bien, on peut choisir également par disciplines

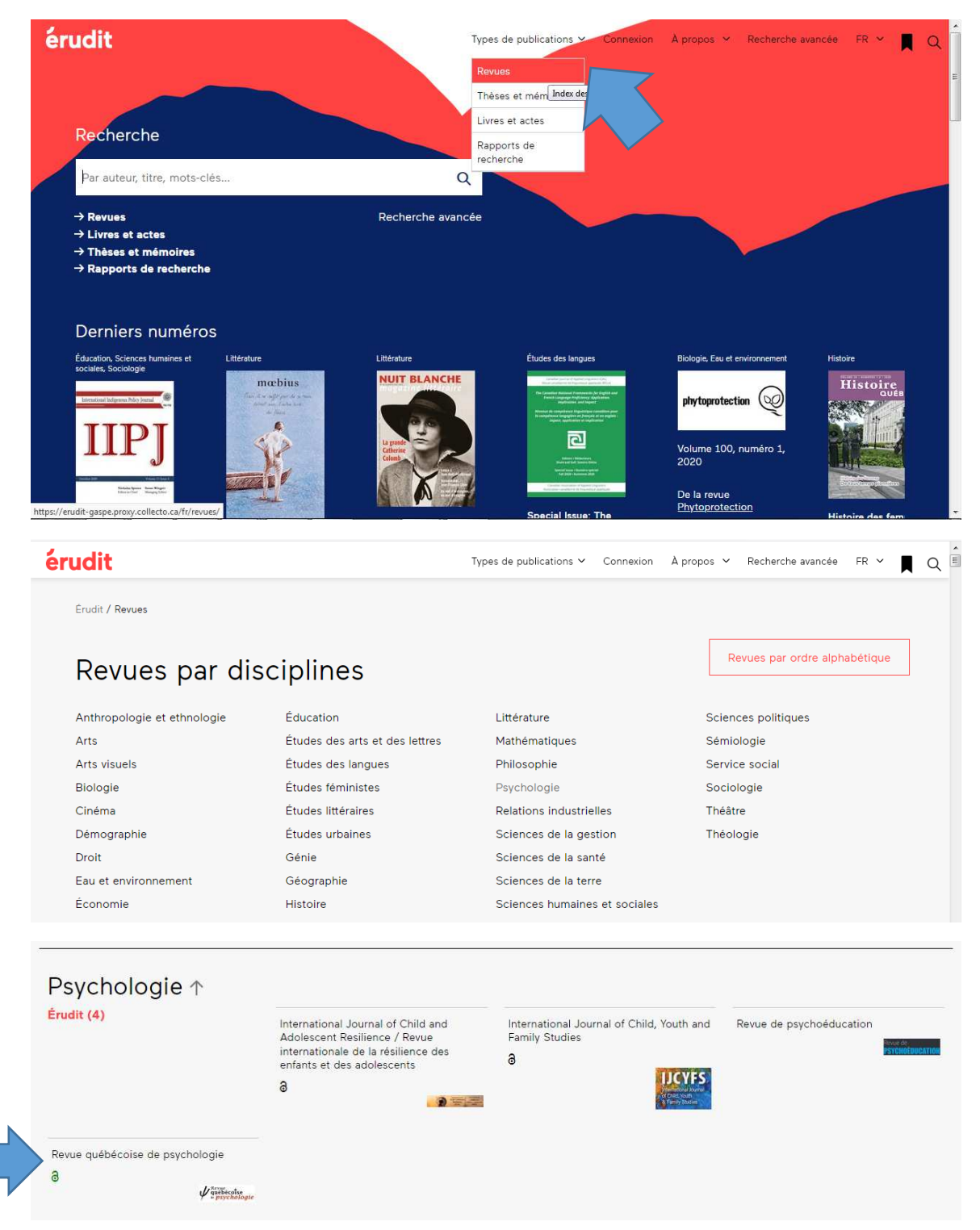

Érudit / Revues / Revue québécoise de psychologie Revue québécoise de psychologie 2 8 Direction : Suzanne Léveillée (Directrice) Numéros Politique éditoriale et éthique Comité de rédaction À propos Historique de la revue (14 numéros) Carchivage pérenne des articles sur Érudit est assuré par Portico. 2020 2017 8 Volume 41, numéro 2, 2020 Volume 38, numéro 3, 2017 L'ACCUEIL DES RÉFUGIÉS : COMPLEXITÉ, 8 Volume 41, numéro 1, 2020 RÉSILIENCE ET CRÉATIVITÉ 40 ANS DE PSYCHOLOGIE Volume 38, numéro 2, 2017 LE BONHEUR 3.0 (2<sup>e</sup> partie) 2019 Volume 38, numéro 1, 2017 LE BONHEUR 3.0 8 Volume 40, numéro 3, 2019 LA SANTÉ MENTALE À L'ÉCOLE : ENJEUX ET DÉFIS DE LA PROMOTION ET Par la recherche avancée, nous pouvons chercher dans la revue (champs : titre de la revue ET sujet). Par exemple, chercher le sujet asperger

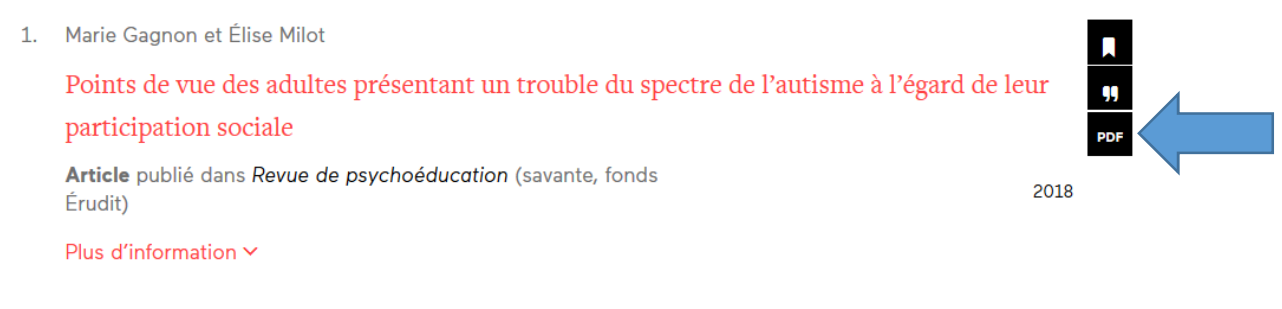

Cliquer sur **PDF** pour accéder à l'article publié dans *Revue de psychoéducation* en 2018 (assez récent pour être intéressant):

Document généré le 22 déc. 2020 16:54

Revue de psychoéducation

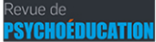

# Points de vue des adultes présentant un trouble du spectre de l'autisme à l'égard de leur participation sociale

Marie Gagnon et Élise Milot

| Volume 47, numéro 2, 2018                                                                                                    | Résumé de l'article                                                                                                    |  |  |
|----------------------------------------------------------------------------------------------------|----------------------------------------------------------------------------------------------------|--|--|
| URI : https://id.erudit.org/iderudit/1054062ar<br>DOI : https://doi.org/10.7202/1054062ar                                                                          | Plusieurs adultes présentant un trouble du spectre de l'autisme (TSA) reçoivent<br>des services en soutien à leur intégration dans la société. Par contre, des experts<br>mettent en lumière la présence d'inadéquations entre leurs besoins et les services<br>mettent en lumière la présence d'inadéquations entre leurs besoins et les services<br>de services d'inadéquations entre leurs besoins et les services<br>de services d'inadéquations entre leurs besoins et les services<br>de services de services de services<br>de services de services<br>de services de services<br>de services de services<br>de services de services<br>de services de services<br>de services<br>de |  |  |
| Aller au sommaire du numéro                                                                                                    | reçus, ce qui compique l'exercice a une participation sociale piene et entere. A<br>cet égard, 11 adultes, dont le profit réfère à un haut niveau de fonctionnement<br>social ou au syndrome d'Asperger, âgés de 19 à 32 ans ont été interrogés lors                                                                                                    |  |  |
| Éditeur(\$)                                                                                                    | d'une recherche qualitative, sur ce qui facilite et fait obstacle à leur participation<br>sociale. Des entrevues semi-dirigées ont été réalisées et retranscrites avant de<br>faire l'objet d'une analyse thématique de contenu. Le cadre théorique choisi, le                                                                                                    |  |  |
| Revue de Psychoéducation                                                                                                    | Modèle du développement humain - Processus de production du handicap 2<br>(MDH-PHH 2) a guidé l'analyse des données. Les résultats mettent en lumie                                                                                                    |  |  |
| ISSN                                                                                                    | points de vue généralement hétérogènes des participants à l'égard des obstacles                                                                                                    |  |  |
| 1713-1782 (imprimé)<br>2371-6053 (numérique)                                                                                                    | et als juculateurs rencontres auns ratiente de leurs objectifs de participation<br>sociale. Les relations interpersonnelles, l'éducation et le travail ressortent<br>comme des domaines centraux à leur participation sociale. De plus, les<br>participations de contre available company activité participation sociale.                                                                                                    |  |  |
| Découvrir la revue                                                                                                    | par incipants se sont exprimes sur les services regis, lesqueis peuvent etre mai<br>adaptés ou, au contraire, favoriser l'itatiente de leurs objectifs de participation<br>sociale. Cette étude permet donc de montrer l'hétérogénéité des points de vue des                                                                                                    |  |  |
| Citer cet article                                                                                                    | personnes vivani avec un 15A et rappelle, attist, l'importance de prevoir des<br>services flexibles et adaptés à chaque personne.                                                                                                    |  |  |
| Gagnon, M. & Milot, É. (2018). Points de vue des adultes présentant un trouble<br>du spectre de l'autisme à l'égard de leur participation sociale. <i>Revue de</i> |                                                                                                    |  |  |

Regarder la section **Citer cet article** pour obtenir toutes les informations bibliographiques pour ta médiagraphie / bibliographie :

### Citer cet article

Gagnon, M. & Milot, É. (2018). Points de vue des adultes présentant un trouble du spectre de l'autisme à l'égard de leur participation sociale. *Revue de psychoéducation*, 47 (2), 289–311. https://doi.org/10.7202/1054062ar

### Pour terminer, regarde la section Références pour découvrir d'autres titres d'articles et experts:

### Références

Agence de la santé et des services sociaux de la Montérégie. (2015). TSA et neurotypique – Mieux se comprendre. Repéré à http://www.srsor.qc.ca/wpcontent/uploads/2015/03/Guide\_TSA-2015.pdf

psychoéducation, 47 (2), 289-311. https://doi.org/10.7202/1054062ar

- American Psychiatric Association. (2013). Diagnostic and statistical manual of mental disorders DSM-V (5<sup>e</sup> éd.). Washington, DC: American Psychiatric Publishing.
- Aston, M. (2003). Aspergers in Love: Couple Relationships and Family Affairs. Londres, Angleterre: Jessica Kingsley Publishers.
- Bardin, L. (2013). *L'analyse de contenu.* Paris, France : Presses Universitaires de France.
- Barnhill, G.P. (2007). Outcomes in adults with Asperger syndrome. Focus on

- Cai, R. et Richdale, A. (2016). Educational Experiences and Needs of Higher Education Students with Autism Spectrum Disorder. *Journal of Autism and Developmental Disorders*, *46*(1), 31-41. doi: 10.1007/s10803-015-2535-1
- Camarena, P. M. et Sarigiani, P. (2009). Postsecondary educational aspirations of high-functionning adolescents with autism spectrum disorders and their parents. Focus on Autism and Other Developmental Disabilities, 24(2), 115-128. doi: 10.1177/1088357609332675
- Careau, E. et Vallée, C. (2014). Recherche qualitative et scientificité. Dans S. Tétreault et P. Guillez (dir.), *Guide pratique de recherche en réadaptation* (1<sup>ere</sup> éd., p. 489-507). Louvain-la-Neuve, Belgique : De Boeck.

**Si tu ne trouves pas suffisamment d'articles** sur ton **sujet de recherche**, tu peux aussi te tourner vers les ressources numériques de la **BAnQ**. Il suffit de t'abonner gratuitement : <u>https://www.banq.qc.ca/services/abonnement/abonnement\_distance/</u>

Formulaire: tu as besoin d'une adresse résidentielle valide dans la province du Québec.

Ensuite, quand tu as obtenu ton **numéro d'abonné** et ton **mot de passe**, tu peux accéder à de nombreuses bases de données incluses dans leur répertoire.

Visite la **page web du catalogue des ressources numériques** de la BAnQ : <u>https://numerique.banq.qc.ca/resultats</u>

Je vous recommande plusieurs, particulièrement celles qui sont multidisciplinaires :

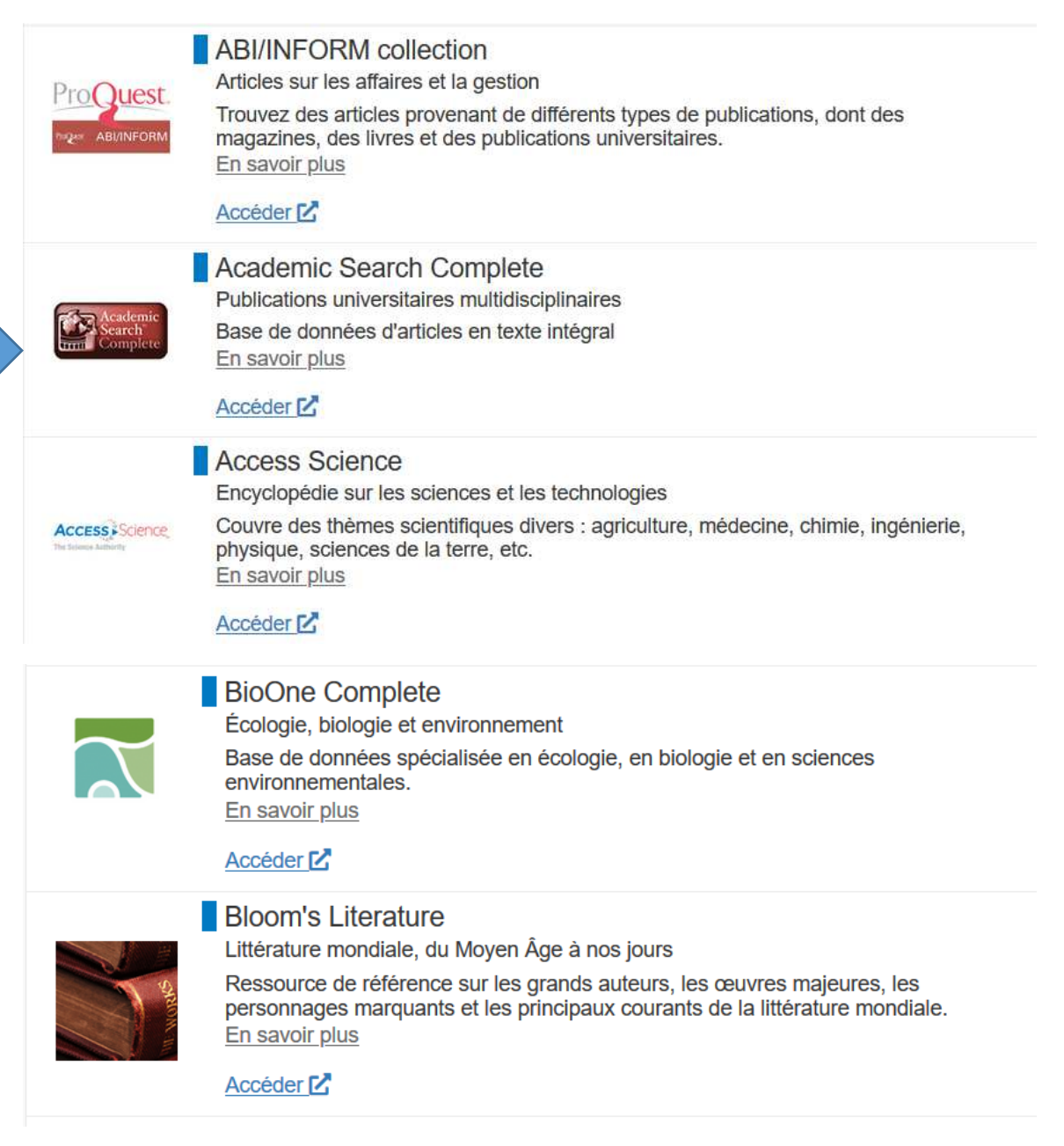

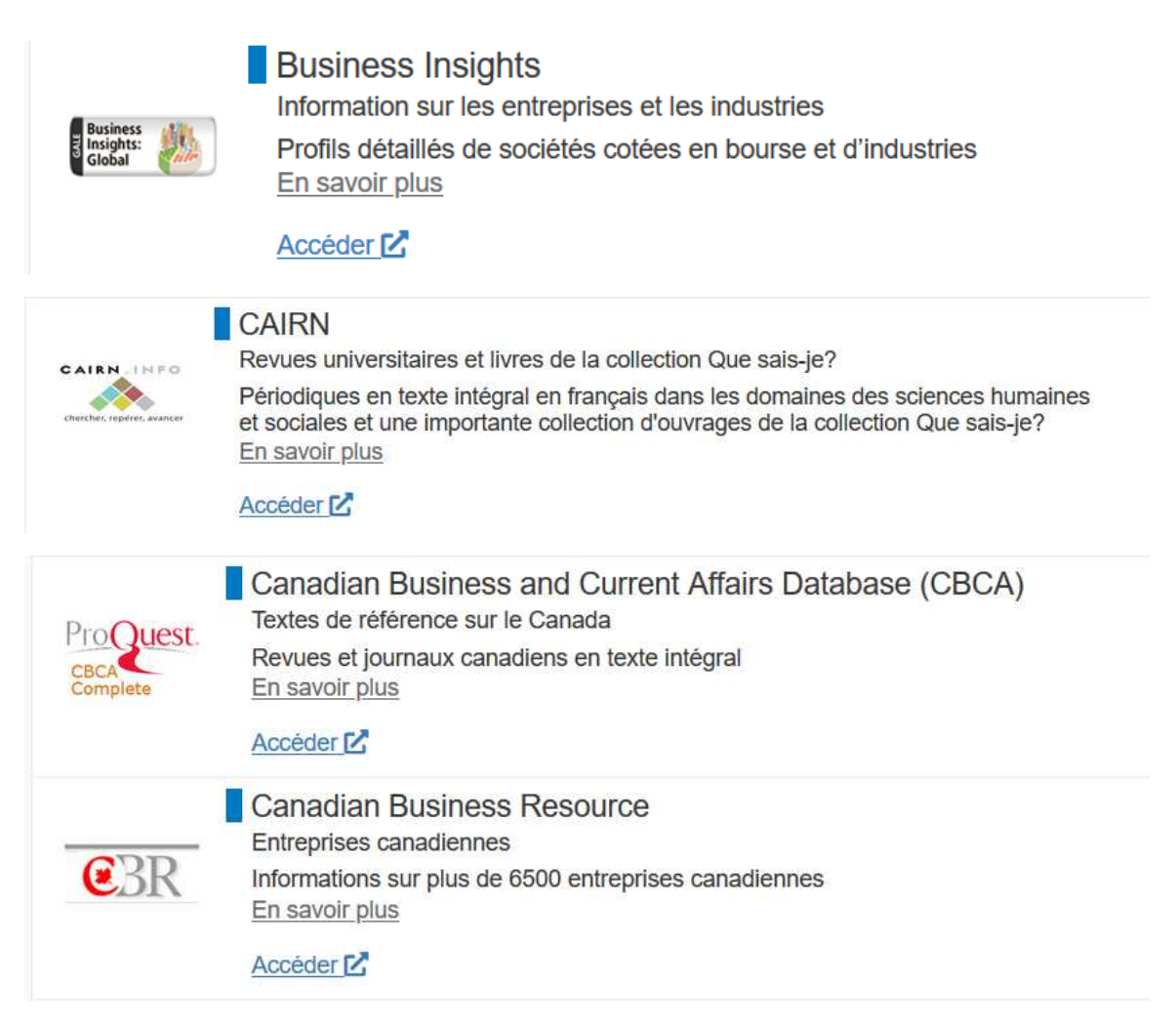

Celles qui ont un **cadenas** doivent être consultées sur place, donc il faudra que tu te déplaces au **Musée de la Gaspésie** qui a un point de service de la BAnQ pour consulter celles-ci :

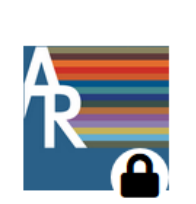

## Annual Reviews

Découvertes et avancées scientifiques (archives)

Archives de rapports analytiques de disciplines précises reliées aux sciences biomédicales, aux sciences de la vie, aux sciences physiques et aux sciences sociales.

En savoir plus

Accéder 🗹

Consultation sur place seulement

**Pour en savoir plus** sur les différentes ressources numériques offertes par la BAnQ, visite cette page : <u>https://numerique.banq.qc.ca/apropos/debuter.html</u>

Si tu as des questions ou besoin d'aide à la recherche, n'hésite pas à communiquer avec le ou la responsable de ta bibliothèque de campus!

L'équipe de la bibliothèque du Cégep de la Gaspésie et des Îles